#### MANCHESTER 1824

# How to install Linux using Virtual Box on Windows

Nicolas Pettican Perez

**MSc Bioinformatics** 

nicolas.pettican@postgrad.manchester.ac.uk

# Download Virtual Box and the Linux iso image

#### The University of Manchester

- Virtual Box:
  - Download the Virtual Box for windows from:

http://download.virtualbox.org/virtualbox/5.0.10/VirtualBox-5.0.10-104061-Win.exe

#### Linux Mint

- Download the Linux Mint iso image from:
  - http://www.linuxmint.com/download.php
- Ubuntu:
  - Download the Ubuntu iso image from:

http://www.ubuntu.com/download/desktop

# Enable "Intel Virtulisation Technology" in BIOS

#### The University of Manchester

- Restart your Windows and enter BIOS.
  - There should be a message on start-up saying:

"press F(something) key to enter set-up".

- Once in set-up menu enter BIOS settings.
- Search for "Intel Virtulisation Technology".
- It may be in advanced features / configuration or security.
- Enable it.
- Exit BIOS and reboot the PC.

### MANCHESTER 1824

- Go to where you saved the Virtual Box .exe file and double click.
- Click "Run" and this should appear. Click "Next".

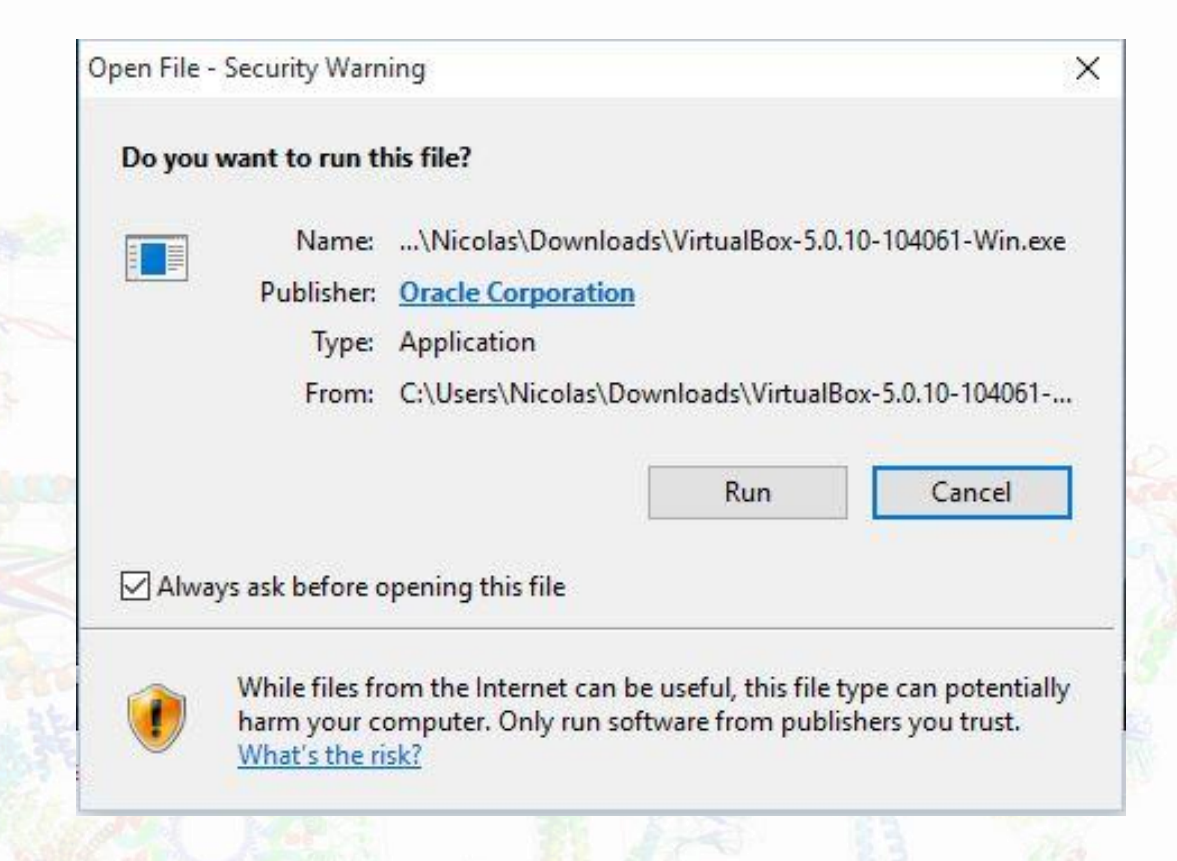

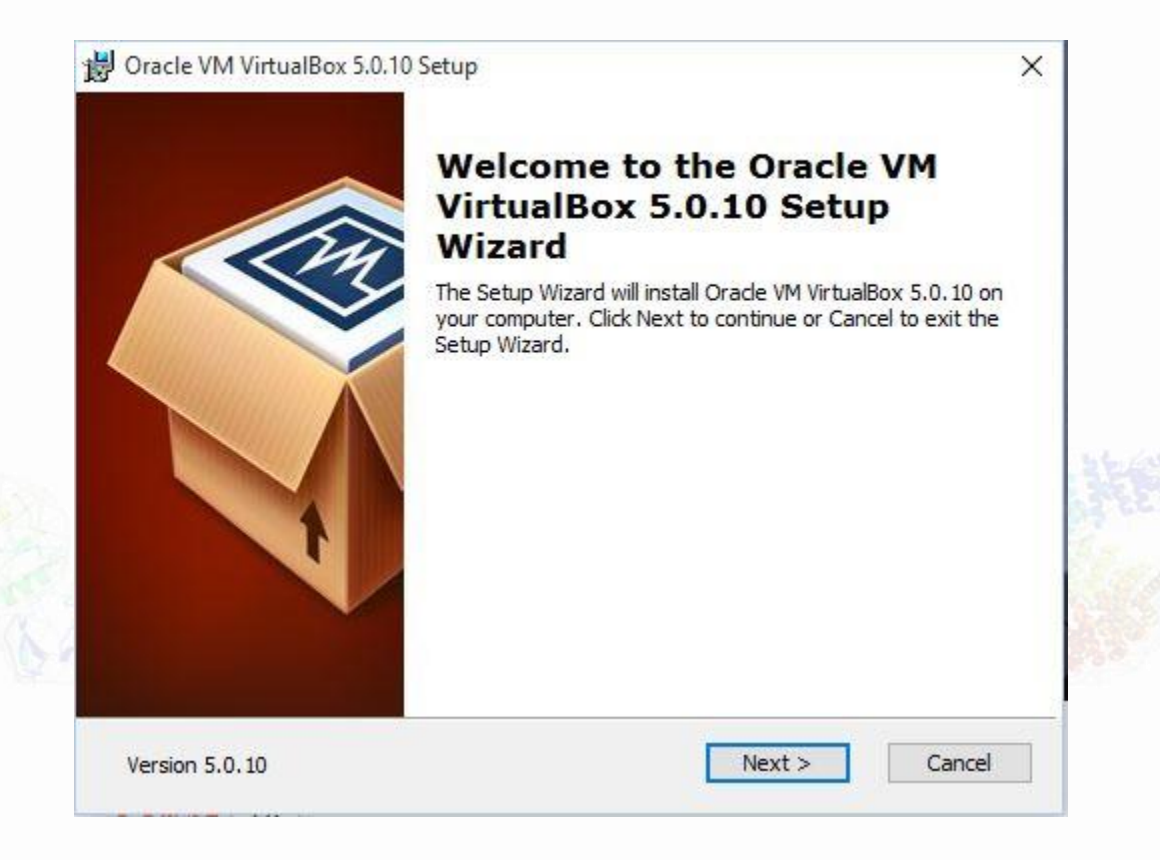

### MANCHESTER 1824

Click "Next" on the following two slides. The University of Manchester

| Oracle VM VirtualBox 5.0.10 Setup                                                  | X B Oracle VM VirtualBox 5.0.10 Setup X                                                                                                    |
|------------------------------------------------------------------------------------|----------------------------------------------------------------------------------------------------|
| Select the way you want features to be installed.                                  | Select the way you want features to be installed.                                                                                                    |
| Click on the icons in the tree below to change the way features will be installed. | Please choose from the options below:<br>Create a shortcut on the desktop<br>Create a shortcut in the Quick Launch Bar<br>Register file associations |
| Version 5.0.10 Disk Usage < Back Next > Cancel                                     | Version 5.0.10 < Back Next > Cancel                                                                                                    |

• Click "Yes".

#### MANCHESTER 1824

#### The University of Manchester

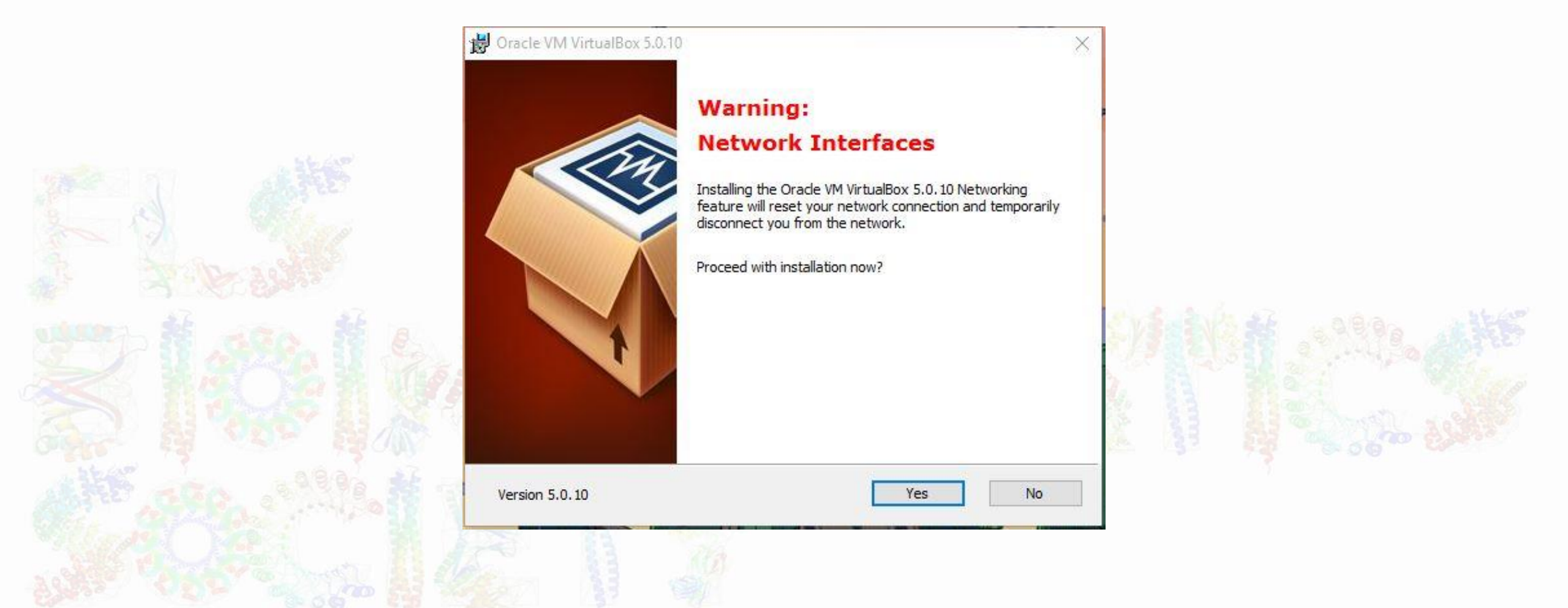

• Click "Install".

### MANCHESTER 1824

#### The University of Manchester

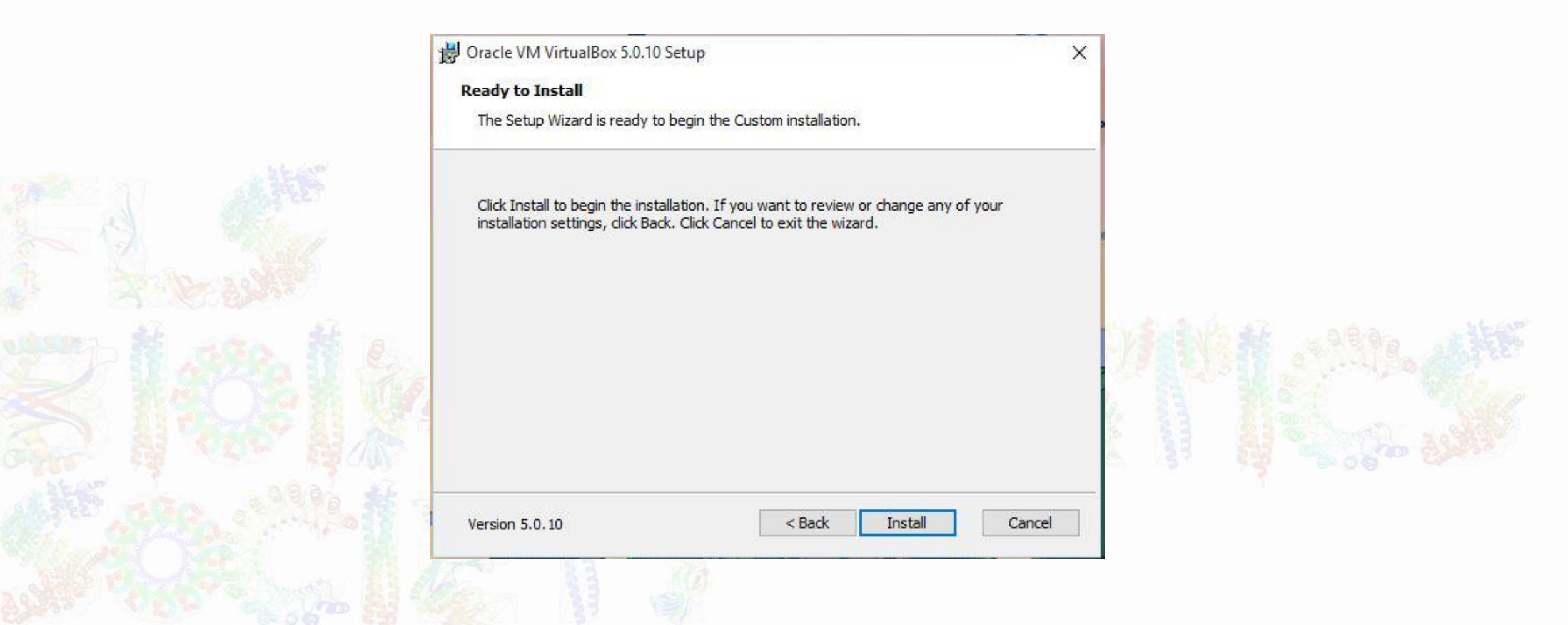

### MANCHESTER 1824

- When prompted to allow to install on your computer, click yes.
- When asked "install this device software?" check the box and select "Install".
- Finally, check the box to start Virtual Box and click "Finish".

• Click "New".

#### The University of Manchester

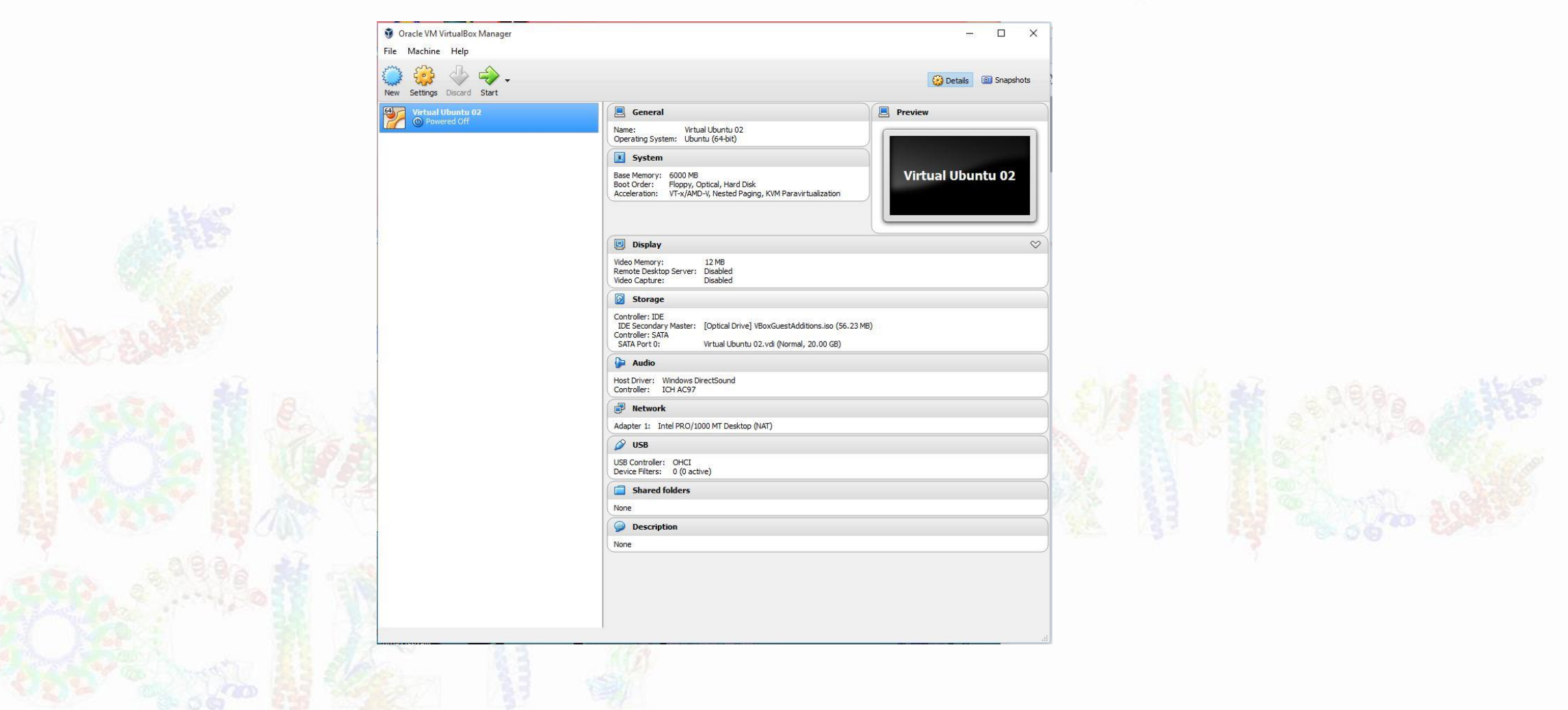

- Give the virtual disk a name (e.g. Virtual Linux or Virtual Ubuntu).
- Make sure Linux is selected for "Type".
- Make sure you select the correct "Version".

| Name ar                     | d operating system                                                     |                 |      |       | f l                 |
|-----------------------------|------------------------------------------------------------------------|-----------------|------|-------|---------------------|
| Name:                       | Virtual Linux Mint                                                     |                 |      |       |                     |
| Type:                       | Linux                                                                  |                 | •    | ( and |                     |
| Version:                    | Other Linux (64-bit)                                                   |                 | •    | *     |                     |
| fi nën                      |                                                                        | 1.1.1.1.1.1.1.1 | 6000 | мв    |                     |
| 4 MB                        |                                                                        | 16384 MB        | 6000 | МВ    | 2.92                |
| 4 MB                        |                                                                        | 16384 MB        | 6000 | МВ    |                     |
| 4 MB<br>Hard disl           |                                                                        | 16384 MB        | 6000 | МВ    | 2 0 8 9 Pa          |
| 4 MB<br>Hard disl           | size                                                                   | 16384 MB        | 6000 | МВ    | 0.9.9.9<br>0.1.1.90 |
| 4 MB<br>Hard disl<br>O Do r | size<br>c<br>ot add a virtual hard disk<br>ite a virtual hard disk now | 16384 MB        | 6000 | MB    |                     |

- For memory size I recommend a minimum of 2GB. Although if you only have 2GB on your PC then select 1GB.
- Do not set the memory to the maximum on your system.
- Click "Create".

|                                                  |                                                                                                    |                 |          | ?    | ×  |
|--------------------------------------------------|----------------------------------------------------------------------------------------------------|-----------------|----------|------|----|
| Create V                                         | /irtual Machine                                                                                                    |                 |          |      |    |
| lame an                                          | d operating system                                                                                                    |                 |          |      |    |
| Name:                                            | Virtual Linux Mint                                                                                                    |                 |          |      |    |
| Type:                                            | Linux                                                                                                    |                 |          | •    | 5  |
| ersion:                                          | Other Linux (64-bit)                                                                                                    |                 |          | •    | •  |
|                                                  | size                                                                                                    |                 |          | 6000 | мв |
| MB                                               |                                                                                                    | n for for for t | 16384 MB | 6000 | МВ |
| MB<br>lard disk                                  |                                                                                                    | ng i deci deci  | 16384 MB | 6000 | МВ |
| MB<br>lard disk                                  | size                                                                                                    | Tp.1 for fort   | 16384 MB | 6000 | MB |
| HMB<br>Iard disk                                 | ot add a virtual hard disk<br>te a virtual hard disk                                                                                           | 1 1 1 − 1 1 − 1 | 16384 MB | 6000 | MB |
| MB<br>ard disk<br>Don<br>Crea                    | size<br>ot add a virtual hard disk<br>te a virtual hard disk now<br>an existing virtual hard disk file                                         |                 | 16384 MB | 6000 | MB |
| MB<br>ard disk<br>Do n<br>Crea<br>Use :<br>Virtu | size<br>ot add a virtual hard disk<br>te a virtual hard disk now<br>an existing virtual hard disk file<br>ual Ubuntu 02.vdi (Normal, 20.00 GB) |                 | 16384 MB | 6000 | MB |

- Create a virtual hard drive by selecting the hard drive and folder, and select the size (a minimum of
  - 10GB).
- Select VDI.
- Select "Dynamically allocated".
- Click "Create".

| Create Virtual Hard Disk                                                                                                    |                                                                                                    |      |
|----------------------------------------------------------------------------------------------------|----------------------------------------------------------------------------------------------------|------|
|                                                                                                    |                                                                                                    |      |
| File location                                                                                                    |                                                                                                    |      |
| D:\VirtualBox\Virtual Linux Mint.vdi                                                                                                    | <b>a</b>                                                                                                    |      |
|                                                                                                    |                                                                                                    |      |
| -lie size                                                                                                    |                                                                                                    |      |
|                                                                                                    | 16.00 GB                                                                                                    |      |
| T T T T T T T T T T                                                                                                    |                                                                                                    |      |
| цанатана.<br>4.00 MB                                                                                                    | 2.00 TB                                                                                                    |      |
| 4.00 MB<br>Hard disk file type                                                                                                    | 2.00 TB Storage on physical hard disk                                                                                                    |      |
| 4.00 MB<br>Hard disk file type<br>• VDI (VirtualBox Disk Image)                                                                                                    | 2.00 TB<br>Storage on physical hard disk                                                                                                    |      |
| 4.00 MB<br>Hard disk file type<br>VDI (VirtualBox Disk Image)<br>VMDK (Virtual Machine Disk)                                                                                     | 2.00 TB Storage on physical hard disk <ul> <li>Dynamically allocated</li> <li>Fixed size</li> </ul>                                            |      |
| 4.00 MB<br>Hard disk file type<br>VDI (VirtualBox Disk Image)<br>VMDK (Virtual Machine Disk)<br>VHD (Virtual Hard Disk)                                                          | 2.00 TB Storage on physical hard disk <ul> <li>Dynamically allocated</li> <li>Fixed size</li> <li>Split into files of less than 2GB</li> </ul> | The  |
| 4.00 MB<br>Hard disk file type<br>VDI (VirtualBox Disk Image)<br>VMDK (Virtual Machine Disk)<br>VHD (Virtual Hard Disk)<br>HDD (Parallels Hard Disk)                             | 2.00 TB Storage on physical hard disk <ul> <li>Dynamically allocated</li> <li>Fixed size</li> <li>Split into files of less than 2GB</li> </ul> | J.S. |
| 4.00 MB<br>Hard disk file type<br>VDI (VirtualBox Disk Image)<br>VMDK (Virtual Machine Disk)<br>VHD (Virtual Hard Disk)<br>HDD (Parallels Hard Disk)<br>QED (QEMU enhanced disk) | 2.00 TB Storage on physical hard disk <ul> <li>Dynamically allocated</li> <li>Fixed size</li> <li>Split into files of less than 2GB</li> </ul> | J.V. |

Select your "Virtual Linux" and click on "Settings".

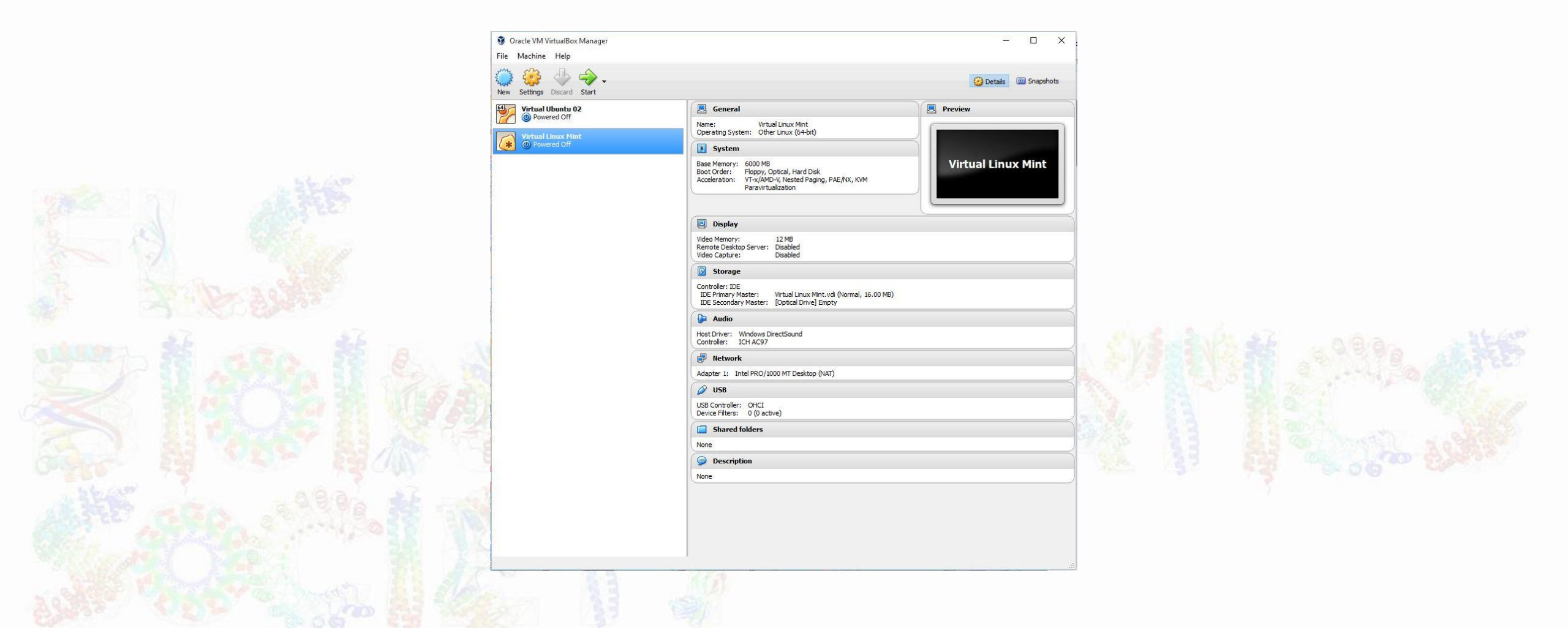

 Click on Storage, click Empty and then click on the small CD icon on the far right. Click "Choose a virtual CD/DVD disk file..."

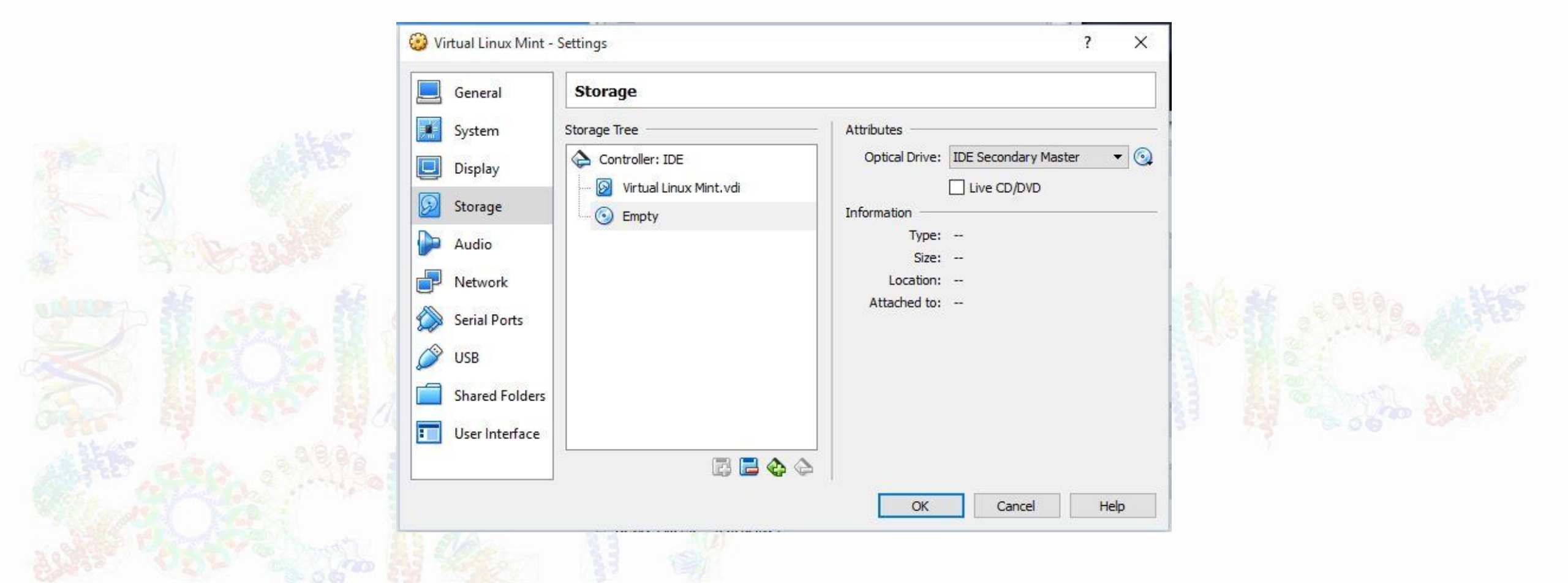

 Navigate to where you downloaded the iso image. Select it and "Open".

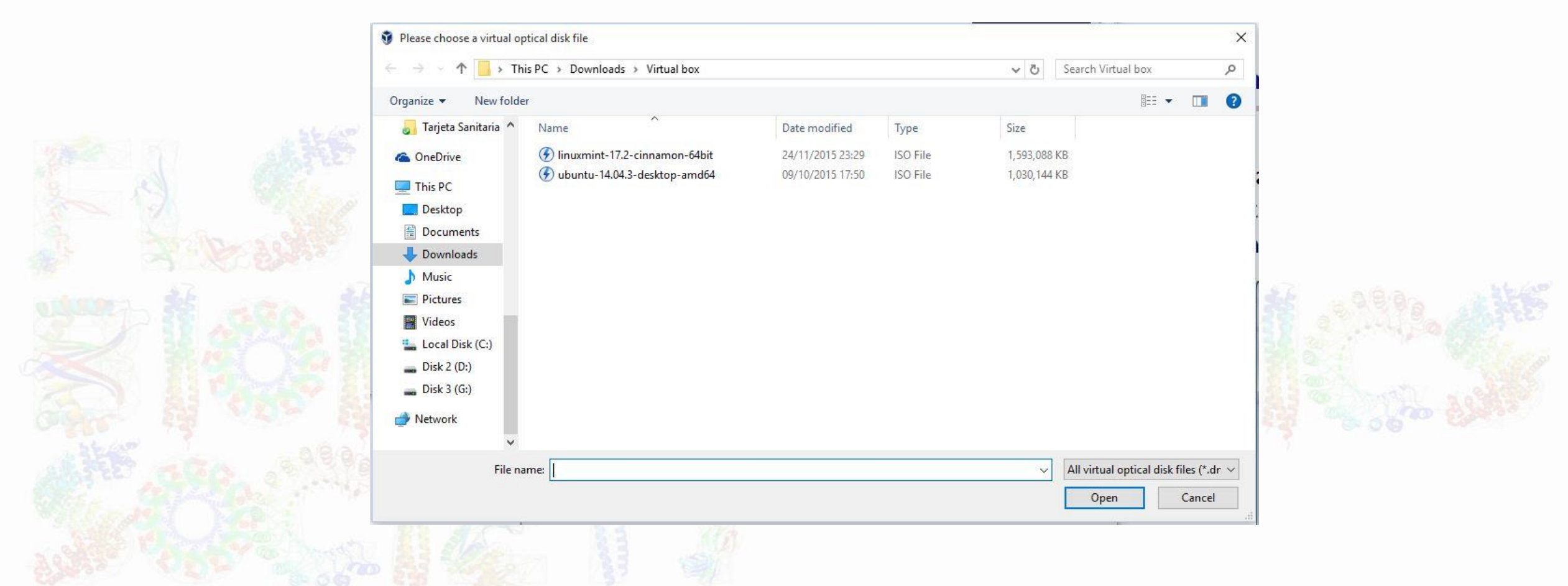

• Make sure the iso is listed under "Controller: IDE" and click OK.

|                | General                                                   | Storage                                                                             |                                             |                                                           |  |
|----------------|-----------------------------------------------------------|-------------------------------------------------------------------------------------|---------------------------------------------|-----------------------------------------------------------|--|
|                | System<br>Display<br>Storage                              | Storage Tree Controller: IDE Virtual Linux Mint.vdi Ninuxmint-17.2-cinnamon-64bit.i | Attributes<br>Optical Drive:<br>Information | IDE Secondary Master                                      |  |
|                | Audio<br>Network<br>Serial Ports<br>USB<br>Shared Folders |                                                                                     | Size:<br>Location:<br>Attached to:          | Image<br>1.52 GB<br>C:\Users\Nicolas\Downloads\Virtu<br>~ |  |
| 5 - GO - 49894 | User Interface                                            |                                                                                     |                                             |                                                           |  |

• Click "Start".

#### The University of Manchester

• After a few minutes this should appear (right hand image).

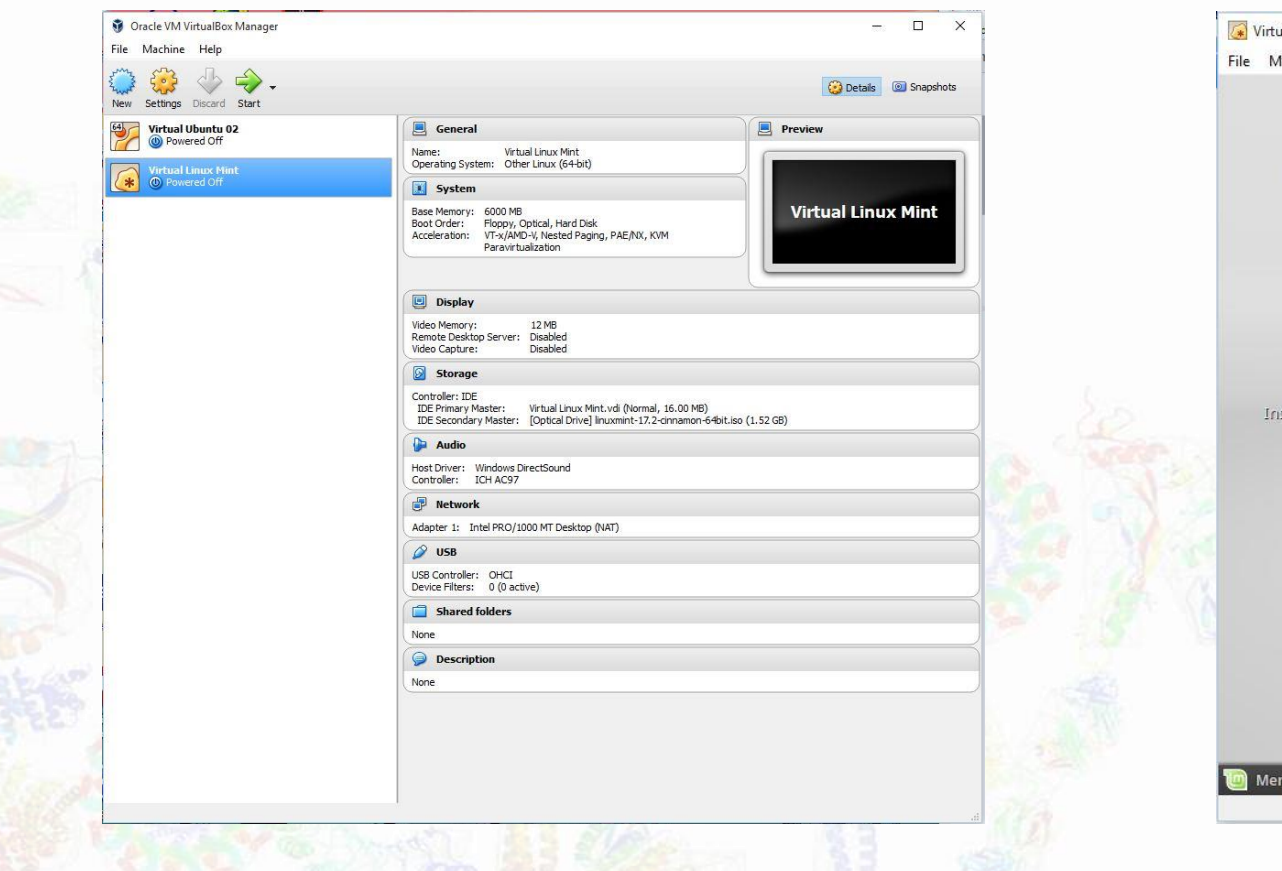

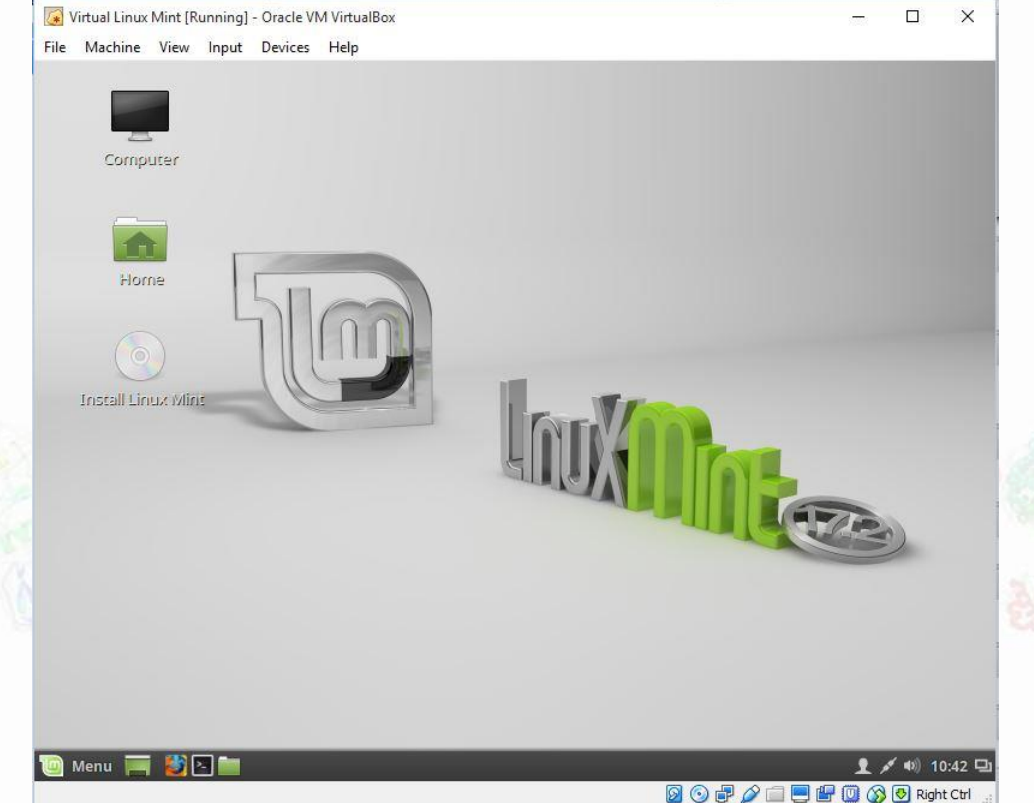

- Double click on "Install Linux Mint" or "Install Ubuntu".
- Make sure you are connected to the internet.

| Virtual Linux Mint [Running] - Oracle VM VirtualBox File Machine View Input Devices Help                             | — П X                                           |  |
|----------------------------------------------------------------------------------------------------|-------------------------------------------------|--|
| Install                                                                                                    | - X                                             |  |
| Welcome                                                                                                    |                                                 |  |
| Čeština<br>Cymraeg<br>Dansk<br>Deutsch<br>Eesti<br>English<br>Español<br>Esperanto<br>Euskara<br>Français<br>Gaeilge |                                                 |  |
|                                                                                                    | Quit Back Continue                              |  |
|                                                                                                    | ••                                              |  |
| Menu 🥅 👹 🛛 🛅 💿 Install                                                                                               | 👤 💉 🐠 10:44 🖳<br>🎯 🕑 🗗 🌽 🚍 🚰 🔟 🐼 🕑 Right Ctrl 🖽 |  |
|                                                                                                    |                                                 |  |

- Check the box to "Erase disk and install Linux Mint/Ubuntu. Install.
- Select London for the location and click "Continue".

| 🛛 Virtual Linux Mint [Running] - Oracle VM VirtualBox — 🛛 🔿                                                                                                    | 🕼 Virtual Linux Mint [Running] - Oracle VM VirtualBox — 🗆 🗙 |
|----------------------------------------------------------------------------------------------------|-------------------------------------------------------------|
| Machine View Input Devices Help                                                                                                    | File Machine View Input Devices Help                        |
| Install –                                                                                                    | Install –                                                   |
| Installation type                                                                                                    | Where are you?                                              |
| This computer currently has no detected operating systems. What would you like to do?  C Erase disk and install Linux Mint Warning: This will delete any files on the disk.  Encrypt the new Linux Mint installation for security You will choose a security key in the next step. Use LVM with the new Linux Mint installation This will set up Logical Volume Management. It allows taking snapshots and easier partition resizing.  Something else You can create or resize partitions yourself, or choose multiple partitions for Linux Mint. | London                                                      |
| Quit Back Install Now                                                                                                    | Back Continue                                               |
| •••••                                                                                                    | •••••                                                       |
| Menu 🚃 🍪 🎦 💼 💿 Install                                                                                                    | 🔁 Menu 🥅 🛃 🎦 💼 💿 Install 🔶 🗶 🖉 🕪 10:52 🖓                    |

| 🐼 Virtual Linux Mint [Running] - Oracle VM VirtualBox |                                                                        | - A4                | 25             | o x                    |  |
|-------------------------------------------------------|------------------------------------------------------------------------|---------------------|----------------|------------------------|--|
| File Machine View Input Devices Help                  |                                                                        |                     |                |                        |  |
|                                                       | Install                                                                |                     |                | -                      |  |
| Who are you?                                          |                                                                        |                     |                | 5                      |  |
| Your name:                                            | Nicolas                                                                |                     | 0              |                        |  |
| Your computer's name:                                 | nicolas-VirtualBox                                                     | 0                   |                |                        |  |
| Pick a username:                                      | The name it uses when it talks t<br>nicolas                            | o other computers.  |                |                        |  |
| Choose a password:                                    | •••••••                                                                | Strong password     |                |                        |  |
| Confirm your password:                                | •••••••                                                                | 0                   |                |                        |  |
|                                                       | O Log in automatically                                                 |                     |                |                        |  |
|                                                       | <ul> <li>Require my password to</li> <li>Encrypt my home fo</li> </ul> | lder                |                |                        |  |
|                                                       |                                                                        |                     | Back           | ontinue                |  |
|                                                       | • • • • • • •                                                          |                     |                |                        |  |
| 🔟 Menu 🧮 🙋 🖻 🛅 💽 Install                              |                                                                        | <b>R</b> G <b>P</b> | × 1<br>0000000 | ④ 10:53 日   Right Ctrl |  |
|                                                       | 27                                                                     |                     |                |                        |  |

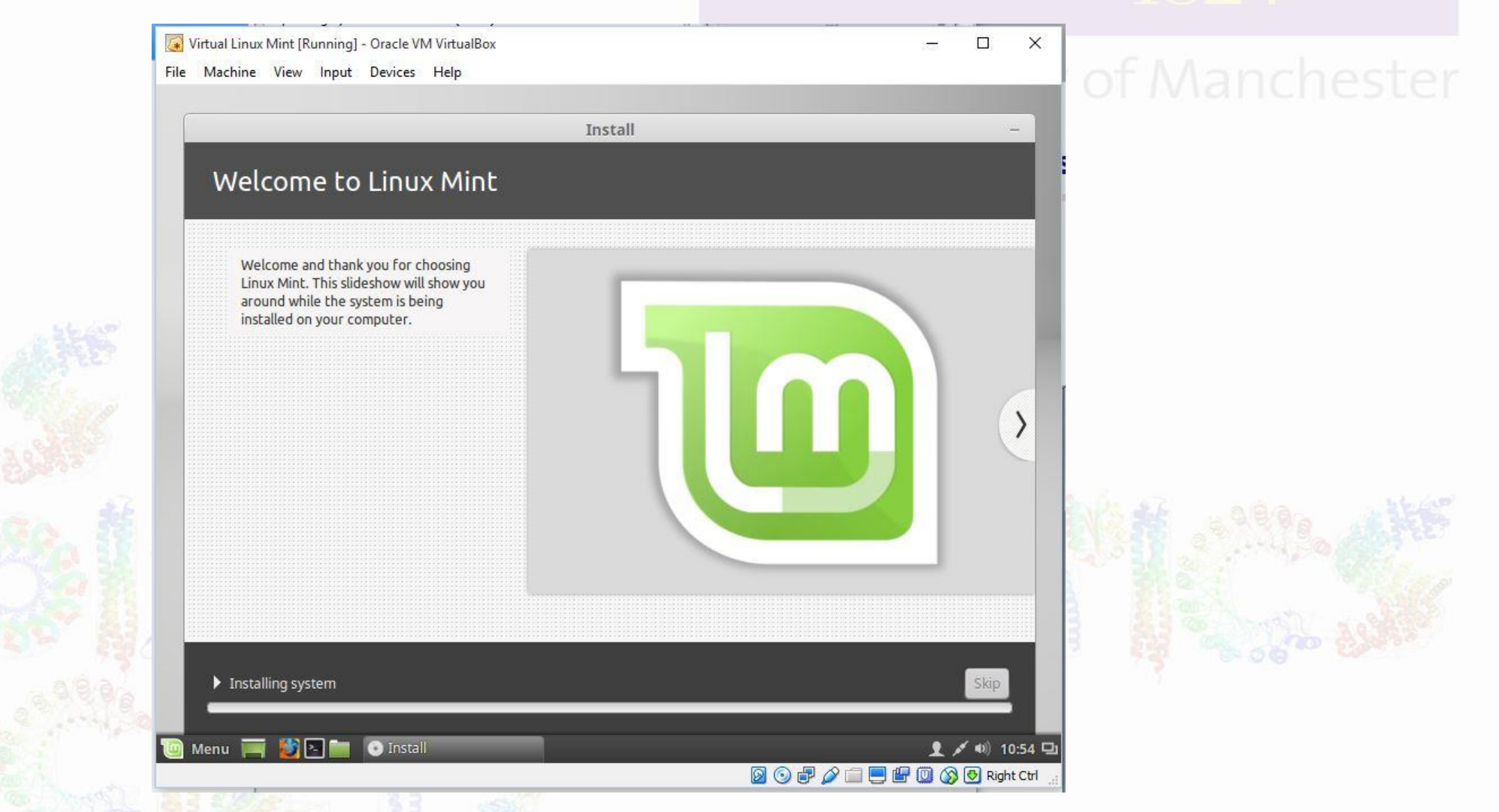

- Once it finishes click "Restart Now".
- You might have to click the X on the top right and select "Power off".

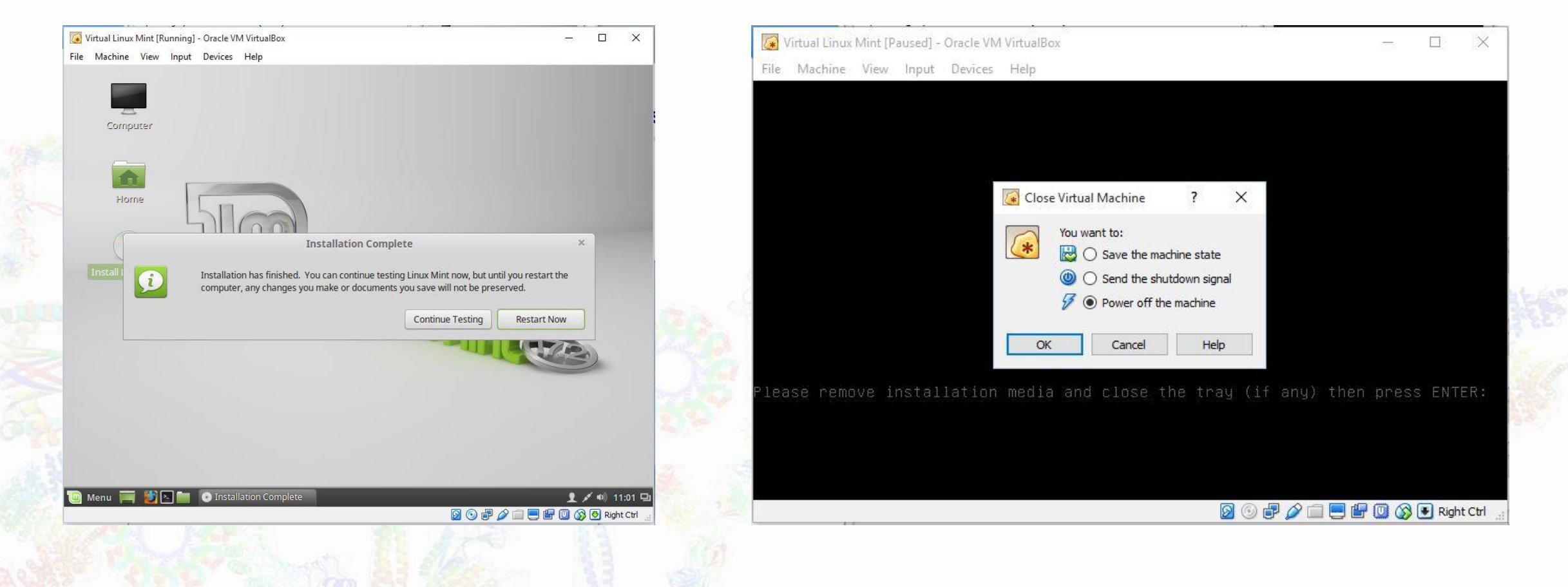

## Starting Linux on the Virtual Box

• Click "Start" again.

#### The University of Manchester

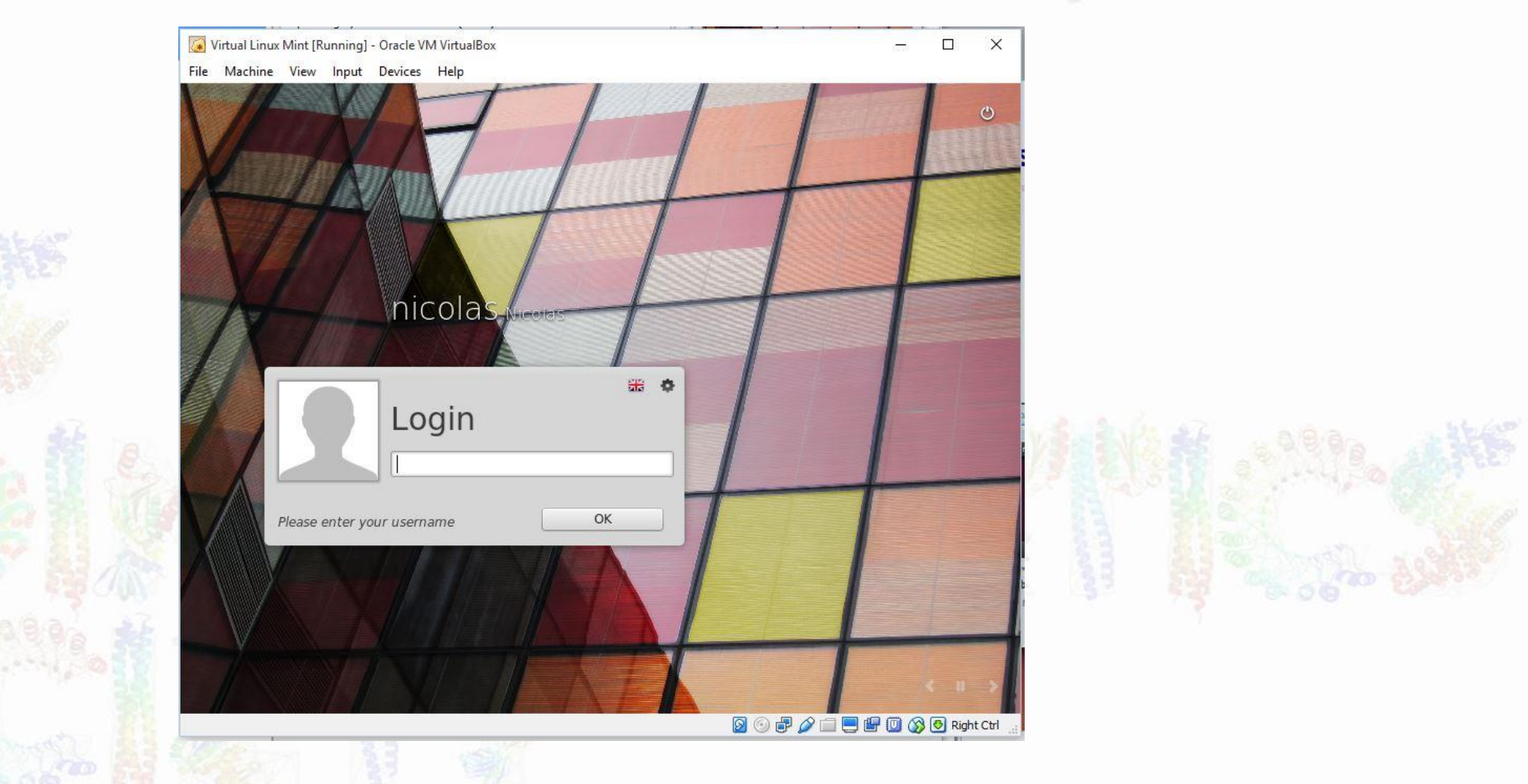

## Install Extra Features

### MANCHESTER 1824

- To enable full screen click "Devices" and select "Insert Guest Additions CD image".
- Click "Run".

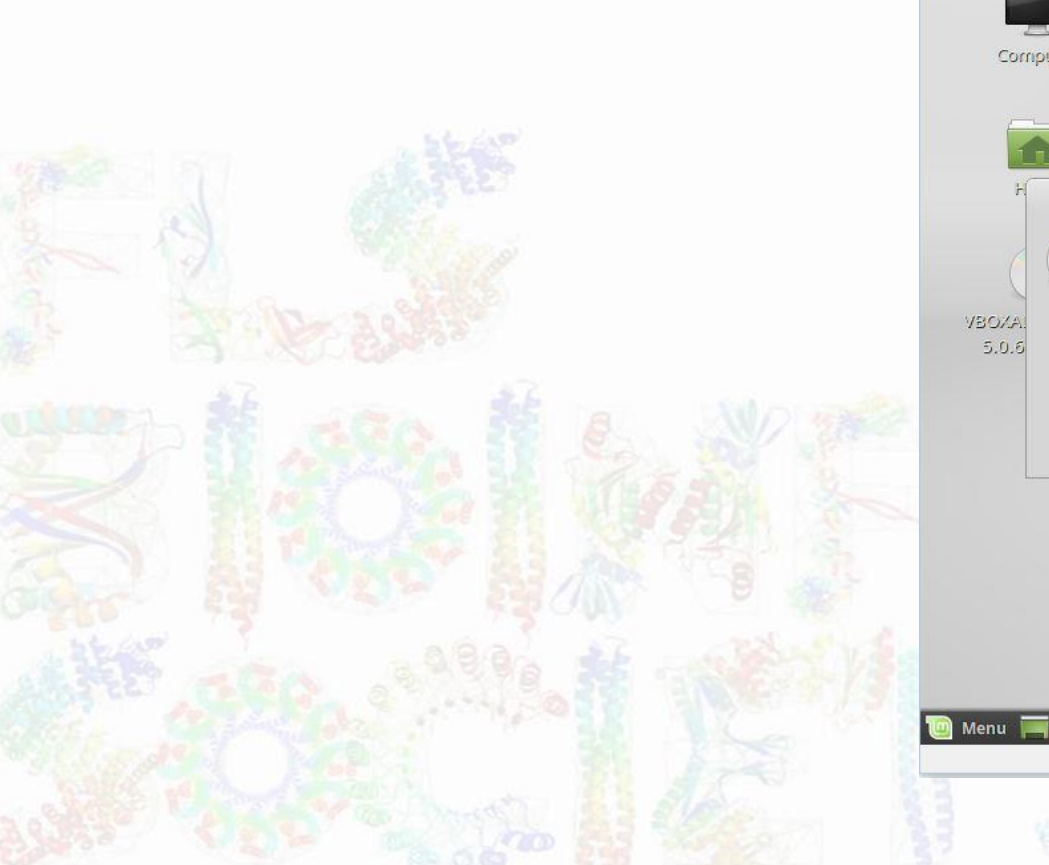

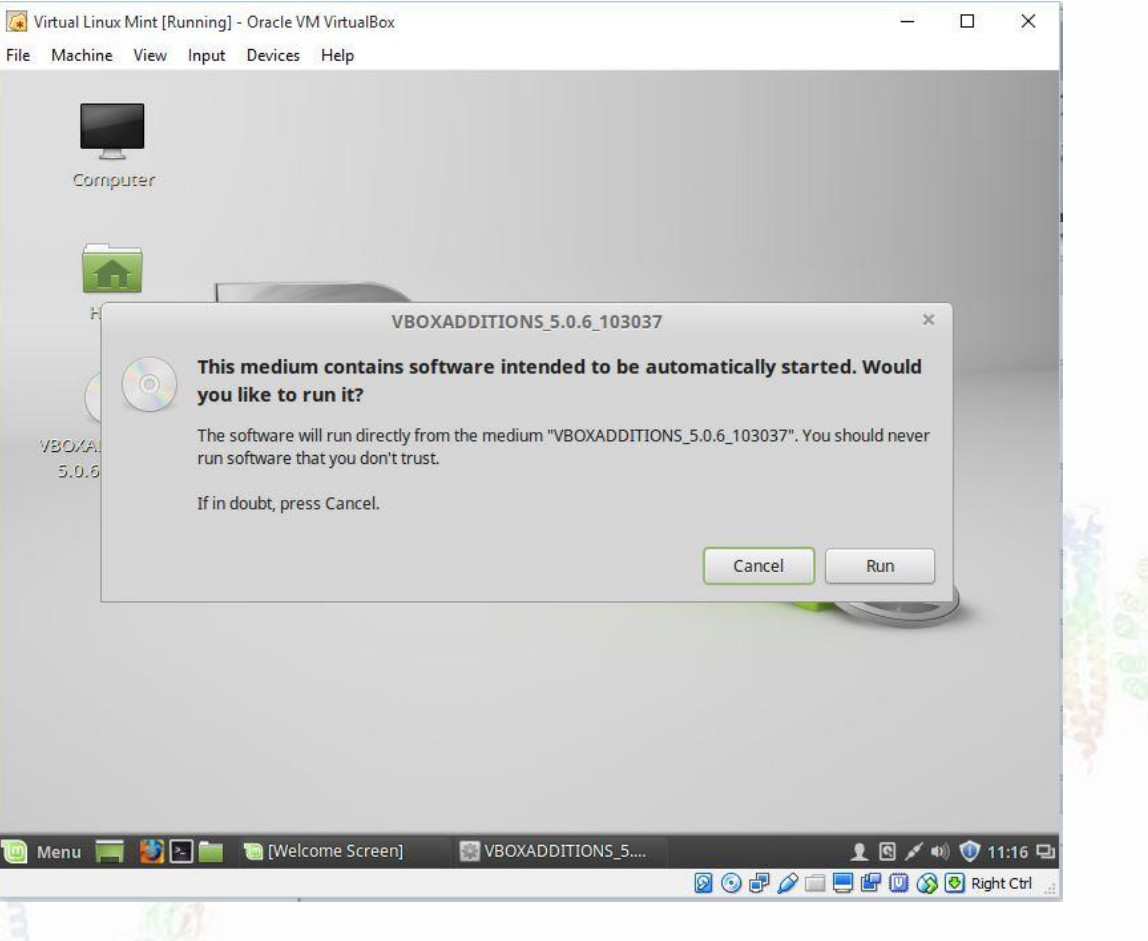

## Install Extra Features

### MANCHESTER 1824

- Enter your password when prompted
- When finished hit Return.

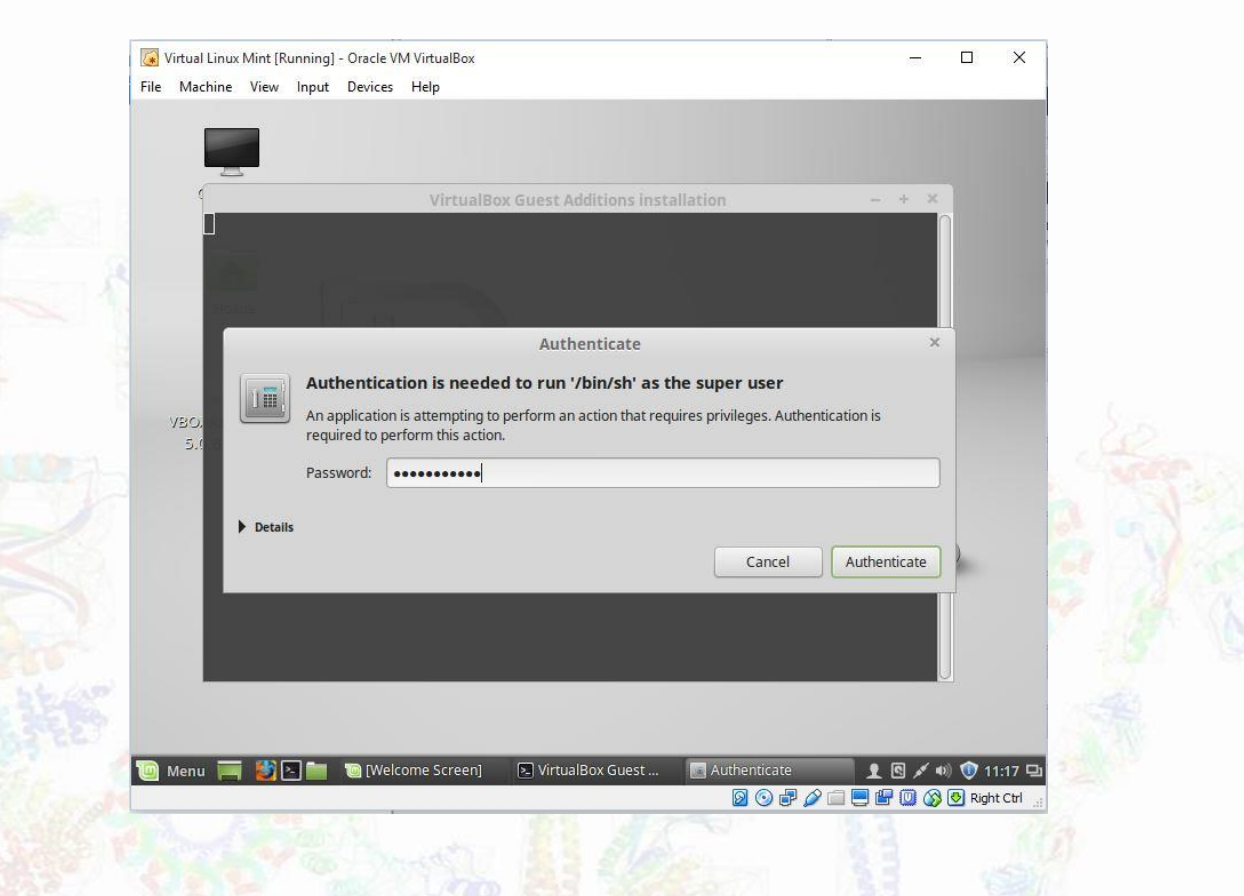

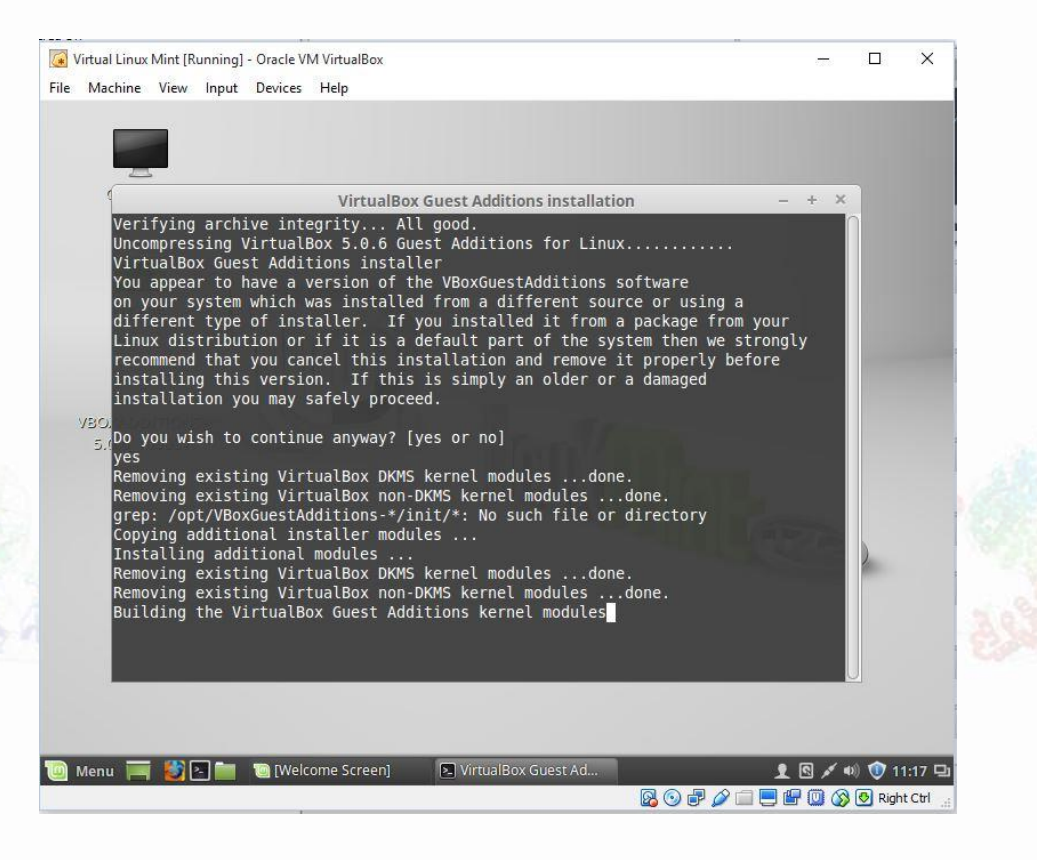

### Install Extra Features

#### MANCHESTER 1824

Select Shutdown to finalise all the additional features.

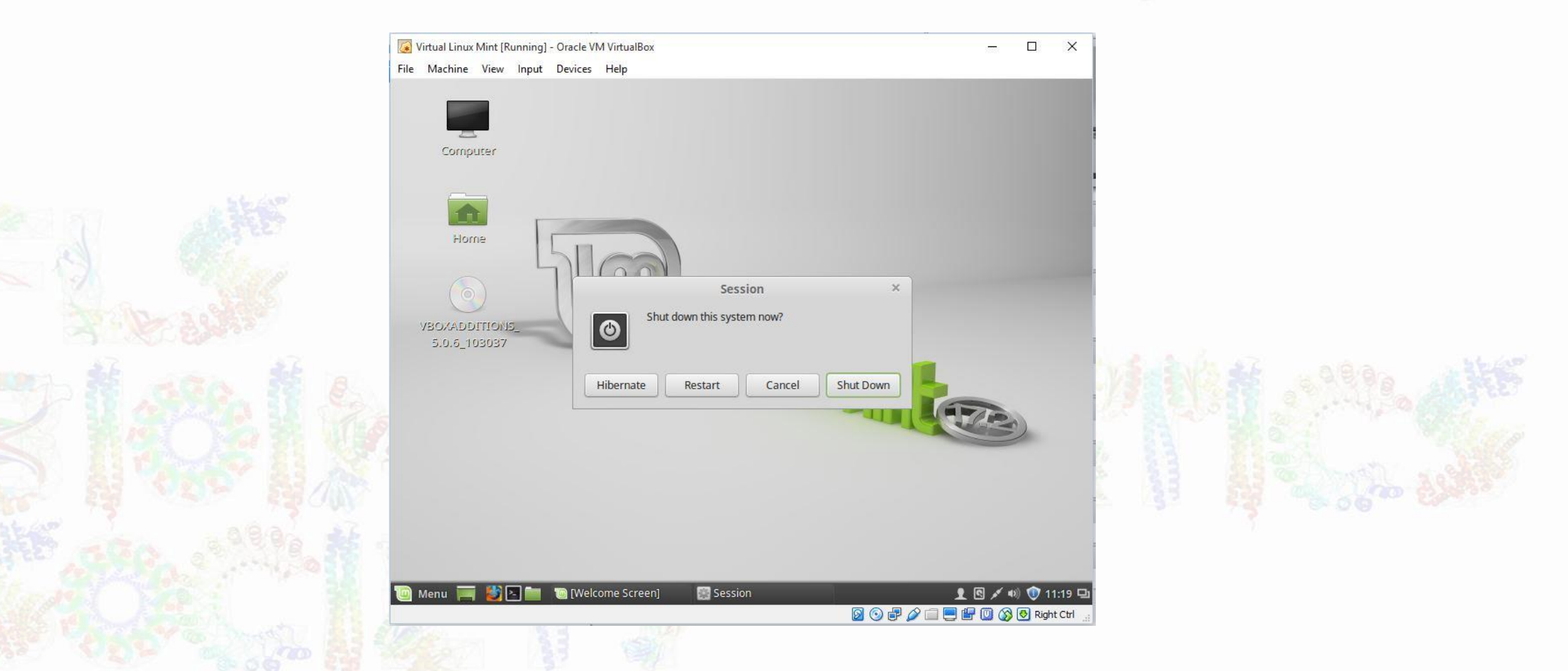

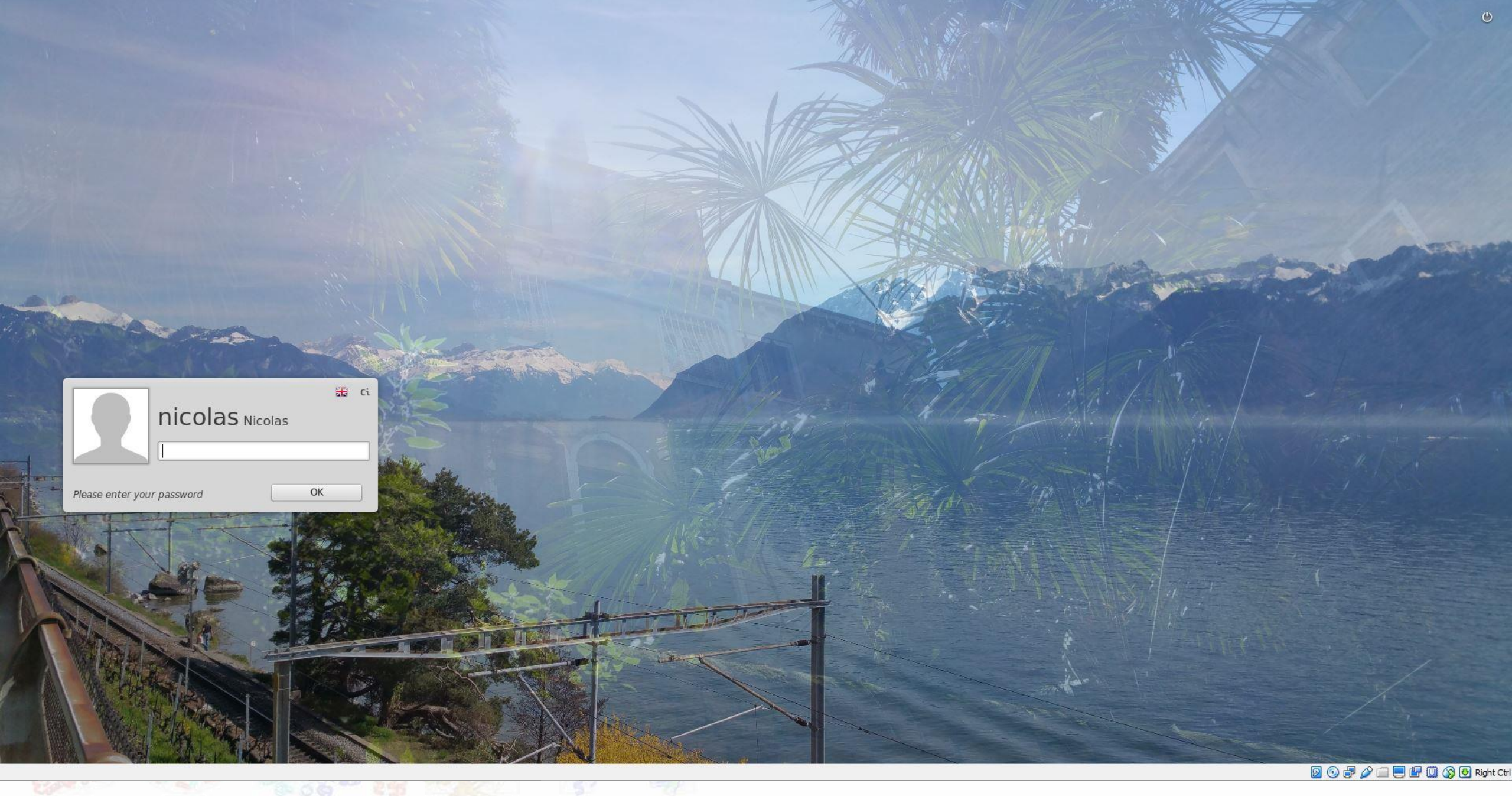

## Done!

### MANCHESTER 1824

- An extra tip: by hitting right Ctrl + F you can make it completely full screen.
- To close everything down just shut down Linux from the power icon and the window will close automatically and then you can close Virtual Box.
- Have fun!